## Sync Public OneDrive Share

To sync the Public Share, follow these steps. Remember: The Public Share is accessible (and editable) by everyone in the agency.

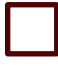

- 1. One your PC, go to <u>https://office.com</u>
- 2. Sign in.
- 3. Click on **SharePoint** in the left menu.

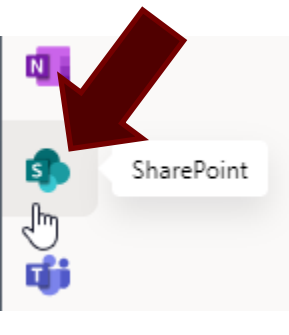

- 4. In the search box at the top, search for "Share [Your Department Name]". Ex. Share East Texas Operations.
  - 5. Click Sites.

|    | SharePoint                                                                           | ← share - public                                                                                                    |  |  |
|----|--------------------------------------------------------------------------------------|----------------------------------------------------------------------------------------------------|--|--|
|    | All                                                                                  | Files Sites Per News Images Power BI                                                                                                    |  |  |
|    | SP Share - Public<br>https://texasforestservice.sharepoint.com/sites/Share-TFSPublic |                                                                                                    |  |  |
|    |                                                                                      | Share - Public Newest Documents Modified By MePublic Share for All TFS Personnel I<br>Public Share for All TFSPublic Share for All TFS Personnel Members |  |  |
| 6. | Then click the                                                                       | the link for <b>Share - Public</b>                                                                                                    |  |  |
| 7. | Click <b>Docume</b>                                                                  | ments in the left navigation.                                                                                                    |  |  |

| s                              | н«<br>( |
|--------------------------------|---------|
| Libraries<br>Lists<br>Recent   |         |
| Documents                      |         |
| Tasks O Docum<br>Site contents | ents    |

8. Click **Not Following** in the top-right corner of the webpage (Will change to Following).

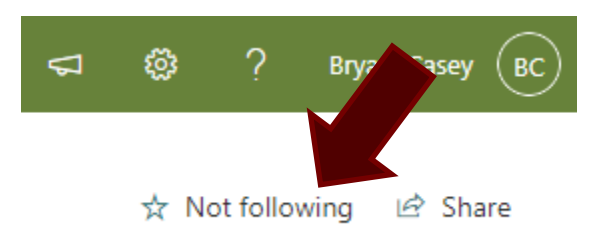

9. Click **Sync** in the middle of the page. If asked if you want to open this in OneDrive, click **Open**.

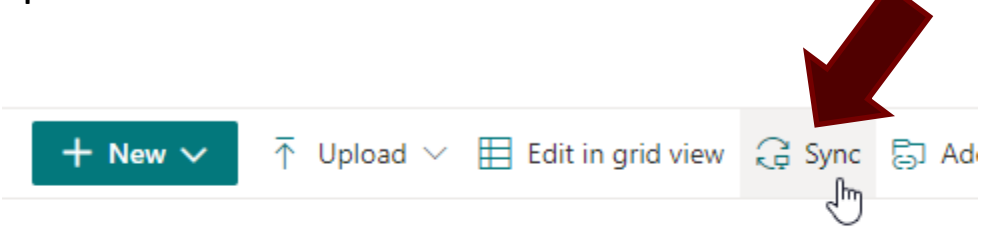

## Documents

Check to make sure you now have the Public Share by opening File Explorer. In the left navigation, you should see a small building icon with "Texas A&M Forest Service" beside it.

🚡 Texas A&M Forest Service